## 重庆市社会保险参保证明下载操作流程

**第一步:**进入重庆市人力资源和社会保障局网站首页(<u>http://rlsbj.cq.gov.cn/</u>)点 击参保证明打印。

|                                                                                                    | RESEJ.CQ.GOV.                     | C N                                                                                    |                                                                                                    |                                                                                                    |                                                                                                    |
|----------------------------------------------------------------------------------------------------|-----------------------------------|----------------------------------------------------------------------------------------|----------------------------------------------------------------------------------------------------|----------------------------------------------------------------------------------------------------|----------------------------------------------------------------------------------------------------|
|                                                                                                    | 首页 目 政务公开                         | - 旦渝快办                                                                                 | 関 互动交流                                                                                                    | 📚 专题专栏                                                                                                    | ★ 业务专栏                                                                                                    |
| NEV<br>头:                                                                                                    | WS<br>条<br>美于公布20<br>意味市家业工作報等小報的 | 20年全市"和                                                                                |                                                                                                    | 民就业"主题                                                                                                    | <b>题征文…</b><br>headsdads (2021) 5a                                                                                           |
| 20214: E44                                                                                                    | 121年上半9<br>事业单位公<br>工作人员          | 【<br>手重庆市属<br>开招聘<br>公告                                                                | <ul> <li>日式的公式加</li> <li>日、什么工作? 取防工作</li> <li>中活動品素信件/目</li> <li>中活動回動方面の</li> <li>中活動回動方面の</li> <li>日、市台に加速管理等例</li> <li>王敏同日本外相茂/</li> <li>土取同日本外相茂/</li> <li>土取同日本外相茂/</li> <li>七以以付力場正有確認</li> <li>何900004K和社会別出46</li> </ul> | 第次 通知公告<br>目前は地球5年20年、点3日7日<br>約6円約6年以上回帰り後期11月回<br>時のご知りては限りませい。<br>のこののでは「川田の」(特定は通知<br>(金公))<br>(地グ3回4日3)<br>(地グ3回4日3)<br>(地グ3回4日3)<br>(地グ3回4日3)                                                                                                    | 工作:約35: 2024年97歳<br>副常会再 2021-04-6<br>時間提加時 2021-04-6<br>時間提加時 2021-04-6<br>2021-04-6<br>2021-04-6<br>2021-04-6<br>2021-04-6 |
|                                                                                                    |                                   |                                                                                        |                                                                                                    |                                                                                                    |                                                                                                    |
|                                                                                                    | 渝快办                               | 1                                                                                      | 我要办                                                                                                    |                                                                                                    | 1 我要查                                                                                                    |
| €■ 个人办事                                                                                                    | 渝快办 法人办事                          | <ul> <li>社保缴费网<br/>上申报</li> </ul>                                                      | 表要力<br>系を待遇资<br>格以证                                                                                                    | ① 社保直询                                                                                                    | ● 我要查 ● 社会保险减<br>间                                                                                                    |
| <ul> <li>个人办事</li> <li>①</li> <li>①</li> <li>①</li> <li>①</li> <li>①</li> <li>①</li> <li>⑦</li> <li>⑦</li> <li>0</li> <li>0<td>渝快办<br/>法人办事</td><td>社保缴费网<br/>上申报           ●           ★保证明打印           ●           ◆失业保险待           進告故账白</td><td><ul> <li>表要办</li> <li>系を待遇资<br/>格以证</li> <li>矢业保险金<br/>申硕</li> <li>人事考试网</li> </ul></td><td>③         社保直询           ●         ●           ●         ●           ●         ●           ●         ●           ●         ●           ●         ●           ●         ●           ●         ●           ●         ●           ●         ●           ●         ●           ●         ●           ●         ●           ●         ●           ●         ●           ●         ●           ●         ●           ●         ●           ●         ●           ●         ●           ●         ●           ●         ●           ●         ●           ●         ●           ●         ●           ●         ●           ●         ●           ●         ●           ●         ●           ●         ●           ●         ●           ●         ●           ●         ●           ●         ●           ●         ●<td>我要查           日         社会保险减<br/>词           (单         ●           参保缴费估           週週         人事考试成</td></td></li></ul> | 渝快办<br>法人办事                       | 社保缴费网<br>上申报           ●           ★保证明打印           ●           ◆失业保险待           進告故账白 | <ul> <li>表要办</li> <li>系を待遇资<br/>格以证</li> <li>矢业保险金<br/>申硕</li> <li>人事考试网</li> </ul>                                                                                                    | ③         社保直询           ●         ●           ●         ●           ●         ●           ●         ●           ●         ●           ●         ●           ●         ●           ●         ●           ●         ●           ●         ●           ●         ●           ●         ●           ●         ●           ●         ●           ●         ●           ●         ●           ●         ●           ●         ●           ●         ●           ●         ●           ●         ●           ●         ●           ●         ●           ●         ●           ●         ●           ●         ●           ●         ●           ●         ●           ●         ●           ●         ●           ●         ●           ●         ●           ●         ●           ●         ●           ●         ● <td>我要查           日         社会保险减<br/>词           (单         ●           参保缴费估           週週         人事考试成</td> | 我要查           日         社会保险减<br>词           (单         ●           参保缴费估           週週         人事考试成                         |

## 第二步:如未注册请先进注册后点击重庆市社会保险参保证明(个人历年)。

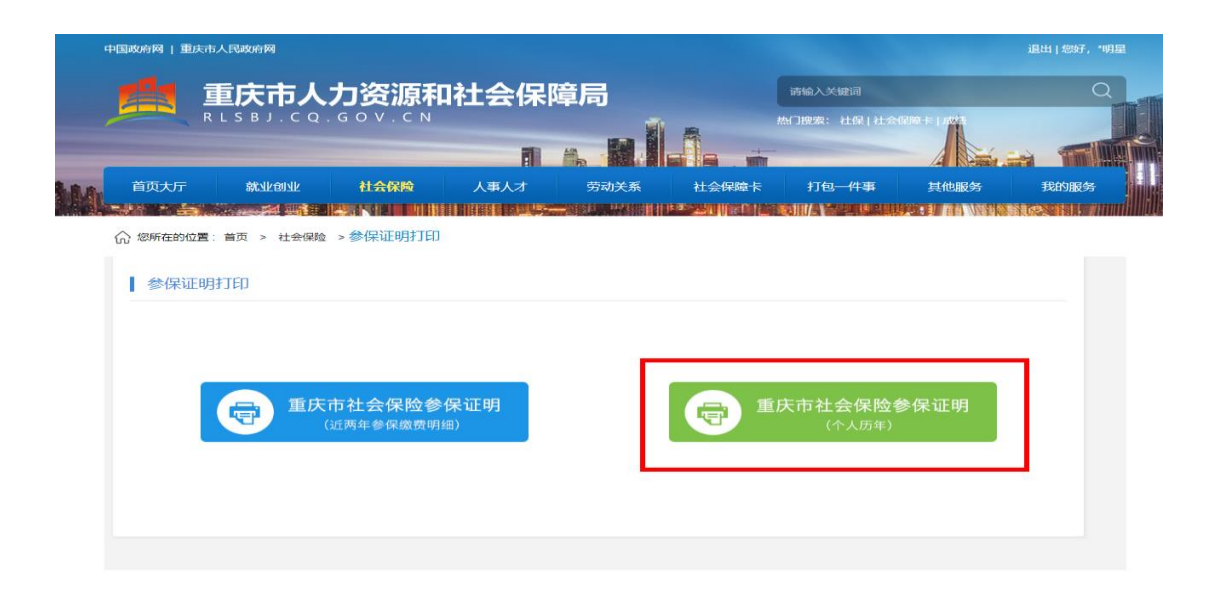

**第三步**:选择历年打印日期时请按所申报的职业(工种)、等级所对应的工作年限进 行选择并下载。

| 首页大厅        | 就业创业社会保险                            | 人事人才                           | 劳动关系         | 社会保障卡         | 打包—件事  | 其他服务 |
|-------------|-------------------------------------|--------------------------------|--------------|---------------|--------|------|
|             |                                     |                                |              |               |        |      |
| }您所在的位置: 首页 | i > 社会保险 > 参保证明打印                   |                                |              |               |        |      |
|             |                                     |                                |              |               |        |      |
| 参保证明打历      | <b>〕</b> 年                          |                                |              |               |        |      |
|             |                                     |                                |              |               |        |      |
|             | 姓名:                                 |                                |              |               |        |      |
|             | 性别: 男                               |                                |              |               |        |      |
|             | 证件号码:                               |                                |              |               |        |      |
|             | 清洗择参保证明打印条                          | 生·                             |              |               |        |      |
|             | HUNCHINE REPAILS NOT DEPEND         | 1.                             |              |               | (5.8.4 |      |
|             | Minute Arrain and Arr Cristian A.C. | The state of the second second |              | 2 3 上伤保险 3 生育 | 1乐险    |      |
|             | 请选择需要打印的险种                          | ■养老保险 ■                        | 医疗1米应 图大业1米应 |               |        |      |
|             | 请选择需要打印的险种<br>请选择需要打印的日期            | ■养老保险 ■<br>请选择日期               |              | 请选择日期         |        |      |

## **第四步:**下载后保存为 PDF 格式(如下图所示)

| 参保人姓名: 上别:<br>需证明险种: 2] 职工养老 1<br>查询时段: 200404 — 2021<br>在该时段内,参保人所选险 | 社重庆市社会<br>第44年募録:<br>□ 東 <u>工医</u> 探 □ 失业保障<br>03<br>种在我市的参保情况如下 | 保险参保证明(<br>→<br>↓<br>↓ | 个人历年)<br><sub>验证码:</sub> | 5        |
|-----------------------------------------------------------------------|------------------------------------------------------------------|------------------------|--------------------------|----------|
| 个人编号                                                                  | 险种                                                               | 1 时间                   | 参保单位编号                   | 单位名称     |
|                                                                       | 企业养老                                                             | 200404-200512          | 10130306                 | 个体(1)    |
|                                                                       | 企业养老                                                             | 200601-200711          | 10130307                 | A 14 (9) |
|                                                                       | 企业养老                                                             | 200712-200802          | 20010928                 |          |
|                                                                       | 企业养老                                                             | 200803-201202          | 20012814                 |          |
|                                                                       | 企业养老                                                             | 201203-202008          | 20010928                 |          |
|                                                                       | 企业养老                                                             | 202009-202103          | 20493782                 |          |
|                                                                       | 职工医保                                                             | 200612-200802          | 10001037                 | 1        |
|                                                                       | 职工医保                                                             | 200804-201202          | 20012814                 | -        |
|                                                                       | 职工医保                                                             | 201204-202008          | 20010928                 |          |
|                                                                       | 职工医保                                                             | 202009-202103          | 20493782                 |          |
|                                                                       | 失业保险                                                             | 200803-201202          | 20012814                 |          |
|                                                                       | 失业保险                                                             | 201203-202008          | 20010928                 |          |
|                                                                       | 失业保险                                                             | 202009-202103          | 20493782                 |          |
|                                                                       | 工伤保险                                                             | 200804-201202          | 20012814                 |          |